## Cách tạo avatar ngày 10.10 trên zalo

| B           | ~        | × 11       | <b>T</b> ) 1.7 | ~ . ~.  | ~ ~     | + ~ ~   | · ~ ·     |
|-------------|----------|------------|----------------|---------|---------|---------|-----------|
|             | /an /ain | vao khung  | lim kiem       | rochir  | ( huven | doi so  | alloc gla |
| Da 0 0 1. 1 |          | Vuo kiiung | THE RECEIPT    | 10 0110 | chayen  | u 01 30 | 94000 514 |

| 19:30      | 6 🛲                                |                                      |                              | ÷         | 98        |
|------------|------------------------------------|--------------------------------------|------------------------------|-----------|-----------|
|            | Chuyển đổ                          | i số quốc                            | gia                          | 0         | (88)      |
| Tất cả     | Liê                                | in hệ                                | Tin nhắn                     | Khá       | m phá     |
| Liên hệ (a | 2)                                 |                                      |                              |           |           |
| Ż          | Chuyển c<br>Chuyên tr              | đ <mark>ổi số qu</mark><br>ang về ch | ốc gia<br>uyển <b>đổi số</b> | quốc gia  | a. Ch     |
|            | Zalo Chu<br>Bộ phận h              | yển Đổi S<br>ỗ trợ Zalo              | Số<br>Official Acco          | ount, Zal | lo Mi     |
| Tin nhắn   | (4)                                |                                      |                              |           |           |
|            | C Lan 30<br>https://dx<br>ngay-chu | <b>/4</b><br>gov.vn/bc<br>lyen-doi-s | -nhan-dien-<br>o-quoc-gia-   |           | ТЗ        |
|            | D                                  | <mark>dx.gov.vn</mark><br>Bộ nhận di | ện                           |           |           |
|            |                                    |                                      |                              |           |           |
| q w        | e r                                | t                                    | y u                          | i o       | p         |
| а          | s d                                | f g                                  | h j                          | k         | 1         |
|            | zx                                 | c v                                  | b n                          | m         | $\otimes$ |
| 123 (      | 3                                  | dấu ca                               | ách                          | N         | hập       |
|            |                                    |                                      |                              |           | Ŷ         |

Bước 2: Bấm vào dòng Chuyển đổi số quốc gia

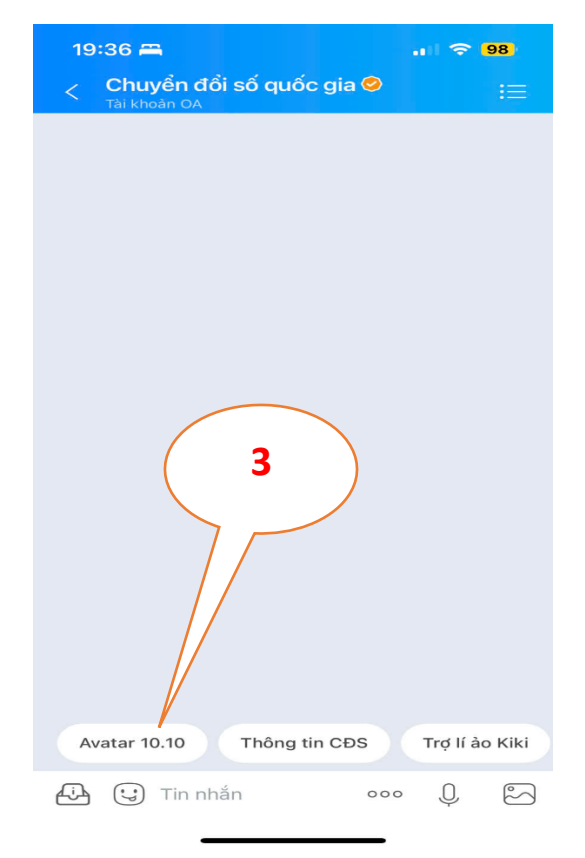

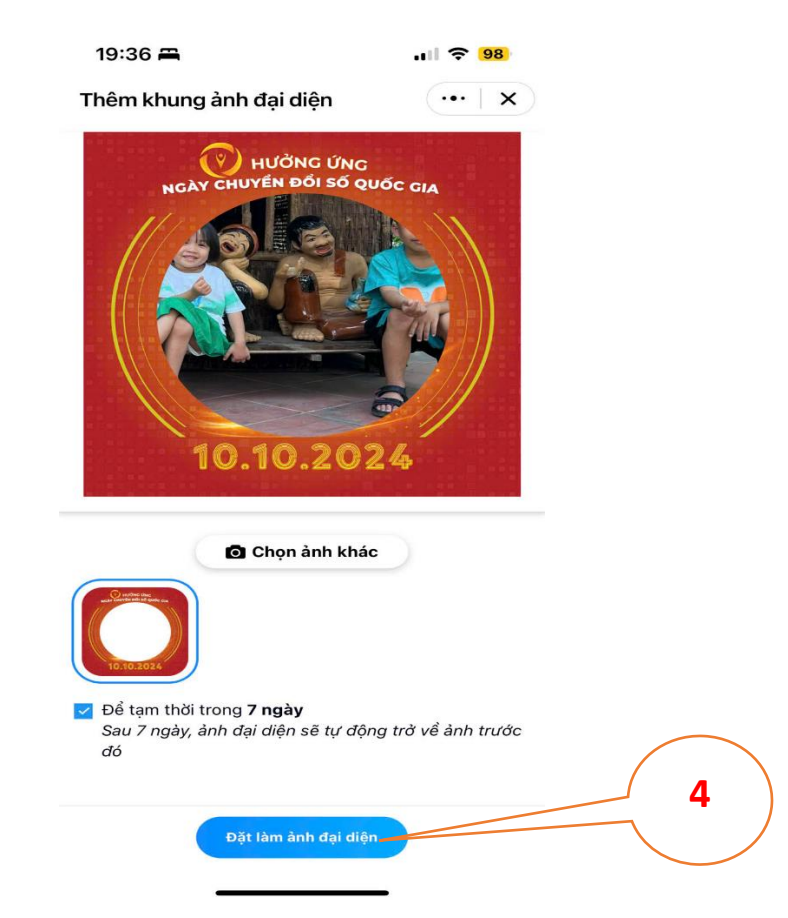

## Bước 4: Vào trang cá nhân

| 19            | :44 🖴                                                           | all 🗢 <mark>98</mark> |
|---------------|-----------------------------------------------------------------|-----------------------|
| Q             | Tìm kiếm                                                        | Ø                     |
|               | Hoàng Vũ<br>Xem trang cá nhân                                   | Op<br>Cp              |
| **            | zStyle – Nổi bật trên Zalo<br>Nâng cấp trang cá nhân và cuộc gọ |                       |
| 8             | <b>Ví QR</b><br>Lưu trữ và xuất trình các mã QR quar            | ı trọng               |
|               | <b>zCloud</b><br>Không gian lưu trữ dữ liệu trên đám r          | nây >                 |
| $\bigcirc$    | <b>Cloud của tôi</b><br>Lưu trữ các tin nhắn quan trọng         | >                     |
| Φ             | <b>Dữ liệu trên máy</b><br>Quản lý dữ liệu Zalo của bạn         | >                     |
| ۲             | Tài khoản và bào mật                                            | >                     |
| ð             | Quyển riêng tư                                                  | >                     |
|               |                                                                 |                       |
| (=)<br>Tin nh | àn Danh bạ Khám phá Nhật k                                      | N Là nhân             |

Bước 5: Bấm vào xem trang cá nhân

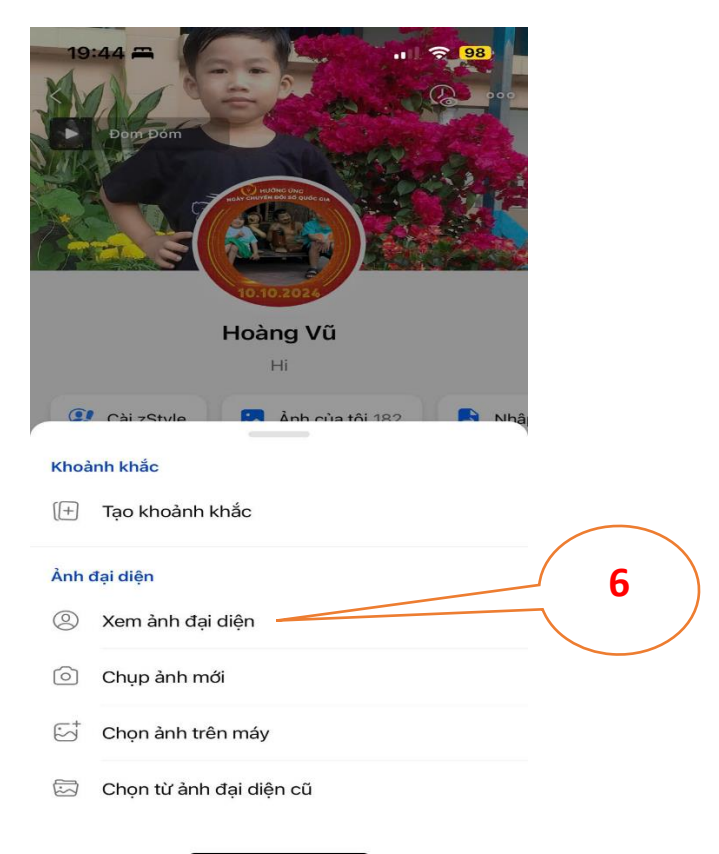

Bước 6: Nhấn giữ vào ảnh đại diện sẽ hiện ra chữ Lưu về máy sau đó coppy hình dán vào link <sup>i</sup>

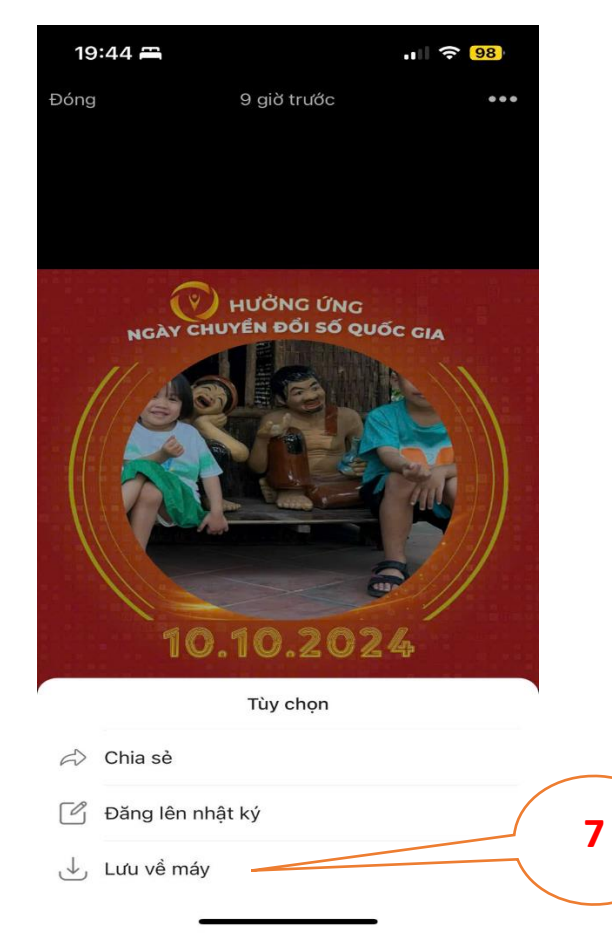

i.

https://docs.google.com/spreadsheets/d/1flFri5JjUiZnn4V9NYNFzFqzhWeMqukT/edit?rtpof=true&sd=true&gid=12 68174861#gid=1268174861